| Anleitun                            | g für die Anme              | ldung z           | um Stadtradeln                                                                                                    |  |
|-------------------------------------|-----------------------------|-------------------|----------------------------------------------------------------------------------------------------|--|
| 1. Rufe die Inte                    | rnetseite <u>https://ww</u> | w.stadtrad        | deln.de/registrieren auf!                                                                                                    |  |
| Radeln für ein gutes Klima          | LI Mitmachen Übersicht      | & Ergebnisse      | Über STADTRADELN                                                                                                    |  |
|                                     | Registrieren                | Accoun            | t reaktivieren                                                                                                    |  |
| Neu registrieren                    | 3                           | ) Einl            | 2. Klicke auf "Neu registrieren" und<br>registriere dich mit deinen<br>persönlichen Daten!                                                       |  |
| Kommune auswähler<br>Bundesland     | Bayern                      | ▼                 | 3. Wähle im nächsten Schritt als<br>Bundesland "Bayern" und als<br>Kommune "Landshut, <b>Stadt</b> " aus!<br>(auch, wenn Du im Landkreis wohnst) |  |
| Kommune                             | Landshut, Stadt             | •                 |                                                                                                    |  |
| Vorhandenem Tea                     | m beitreten                 | $( \rightarrow )$ | 4. Klicke auf <b>"Vorhandenem Team</b><br><b>beitreten</b> "!                                                                                    |  |
| Vorhandenem Tear                    | n beitreten                 | $\checkmark$      | 5. Wähle bei "Teamname" das " <b>Hans</b> -                                                                                                    |  |
| Teamname (i)                        | Hans-Leinberger-Gymn        | asium × 🔻         | "Unterteamname" <b>deine</b> Klasse aus                                                                                                    |  |
| Unterteamname<br>(optional) NEU (i) | Klasse 5a                   | × •               | 6. Schließe die Registrierung ab!<br>Fertig!                                                                                                    |  |

....

gegründet werden.

Du kannst nun täglich deine Kilometer eintragen. Sei werden automatisch deiner Klasse und dem HLG gutgeschrieben.

*Tipp: Für die Eintragung deiner Kilometer kannst Du auch die kostenlose App nutzen.*